### Moodle versie 3.0

# **L** Terugzetten

Terugzetten gebruik je om een gemaakte back-up terug te zetten.

Weet je niet hoe je een back-up maakt? Zie dan de instructiekaart 'Back-up'.

## Terugzetten is mogelijk vanaf 2 startpunten

- 1 Ga naar Instellingen/Sitebeheer/Cursussen
- 2 Klik op [Cursus terugzetten]
- 1 Ga naar Instellingen/Cursusbeheer binnen de cursus
- 2 Klik op [Terugzetten]
- 3 Kies uit de private of cursus back-upzone je back-up bestand en klik op [Terugzetten]
- 4 Klik op [Ga door]

#### 1. Zet terug als nieuwe cursus

Je gaat de cursus als nieuwe cursus terugzetten onder een bestaande cursuscategorie.

- Maak een keuze in welke categorie je de cursus gaat terugzetten.
- 2 Klik op [Ga door] (Direct onder de zoekfunctie!)

#### 2. Zet terug in deze cursus

Je gaat een cursus samenvoegen met de cursus waar je je in bevindt of verwijdert de inhoud en zet de inhoud van je back-up terug.

- 1 Maak een keuze uit bovenstaande 2 opties
- 2 Klik op [Ga Door] (Direct onder de opties!)

#### 3. Zet terug in een bestaande cursus

Je gaat 2 cursussen samenvoegen of maakt een bestaande cursus leeg en zet de inhoud van je back-up erin.

- Maak een keuze uit bovenstaande 2 opties
- 2 Selecteer een cursus
- 3

4

1

1

Klik op [Ga Door] (Direct onder de zoekfunctie!)

In de volgende stappen gaan we uit van "Zet terug als nieuwe cursus". Zet terug als nieuwe cursus wordt meer gebruikt ten opzichte van andere opties.

- 1 Het scherm 'Instellingen tergzetten' toont. Vink de instellingen aan die je wilt behouden en klik op [Volgende]
- 2 Het scherm 'Cursusinstellingen' toont. Vink de secties en/of activiteiten aan die je wilt behouden en klik op [Volgende] Vergeet niet om bovenaan de cursusnaam aan te passen, zodat je weet welke cursus de originele is en welke je hebt teruggezet.
- 3 Het scherm 'Back-up Instellingen' toont. Controleer hier welke instellingen je hebt aangevinkt en dus meeneemt naar je nieuwe cursus en klik op [Zet terug]